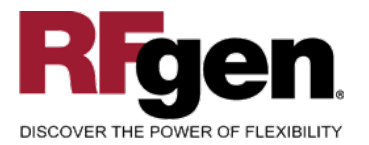

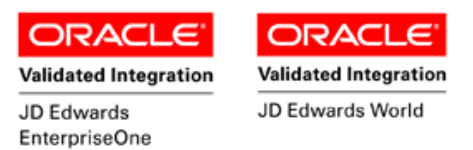

# Work Order Super Backflush

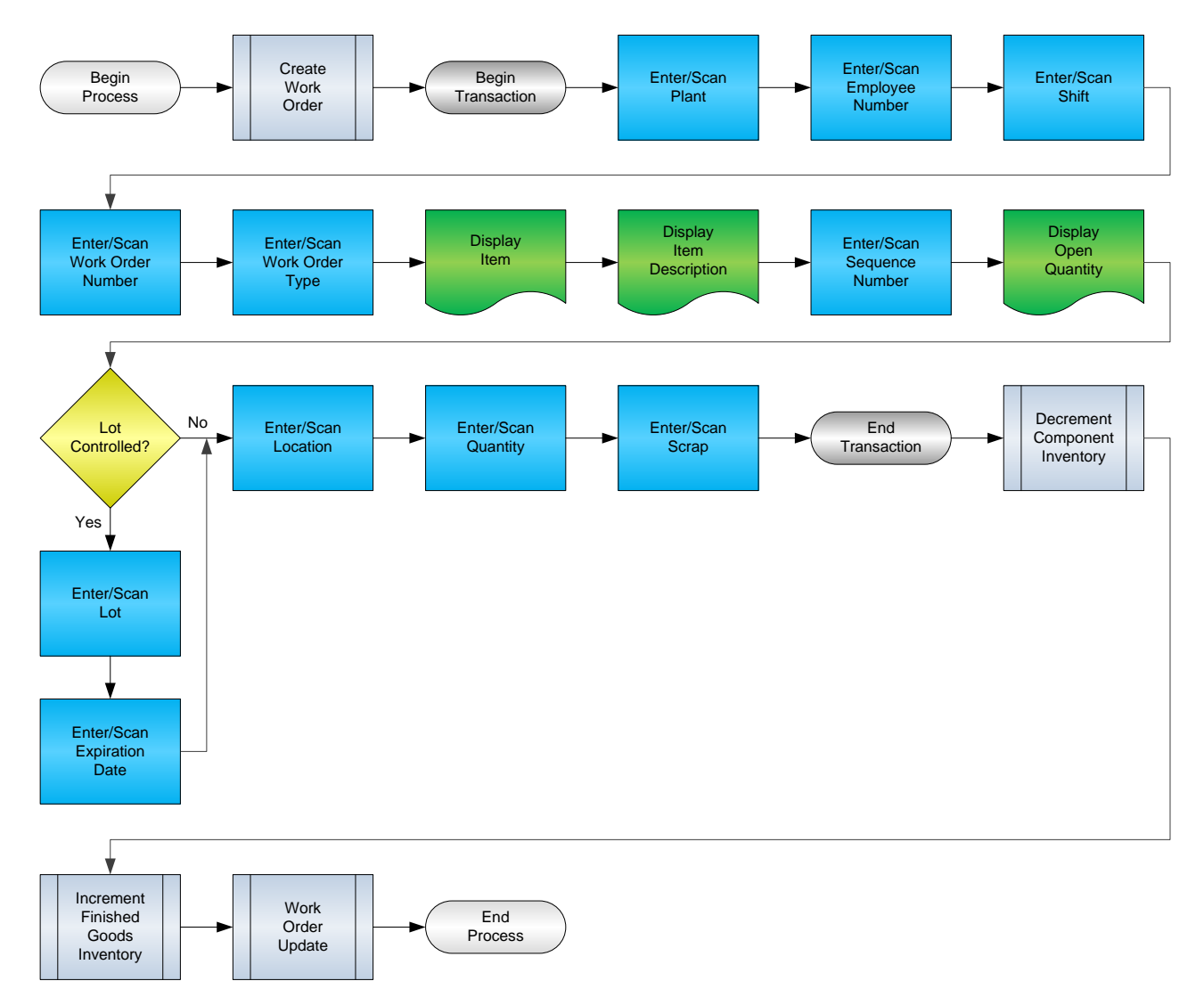

#### **RFgen Software**

1101 Investment Boulevard, Suite 250 El Dorado Hills, CA 95762 888-426-3472

1

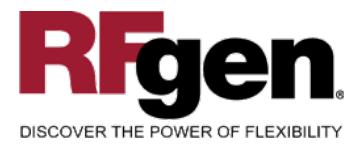

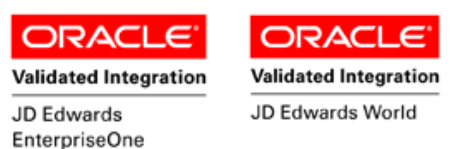

# **License Agreement**

All information contained in this document is the intellectual property of RFgen Software, a division of the DataMAX Software Group, Inc. This document may not be published, nor used without the prior written consent of RFgen Software. Use of the RFgen Software Open Source code is at all times subject to the DataMAX Software Group Open Source Licensing Agreement, which must be accepted at the time the source code is installed on your computer system. For your convenience, a text copy of the DataMAX Software Group Open Source Source Licensing Agreement is also loaded (and may be printed from) your RFgen-based system.

#### **Requirements**

- RFgen Version 5.0 or later
- RFgen JD Edwards Integration Suite

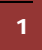

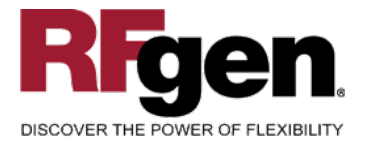

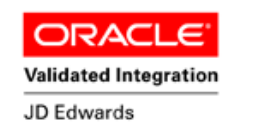

EnterpriseOne

Validated Integration

# **Table of Contents**

| Work Order Super Backflush                       | 1  |
|--------------------------------------------------|----|
| FWOSB0100 – SUPER BACKFLUSH                      | 3  |
| ✓ VALIDATIONS                                    | 4  |
| ✓ EDITS                                          | 4  |
| ₽ FUNCTION KEYS                                  | 4  |
| CONSIDERATIONS                                   | 5  |
| ENTERPRISEONE PROGRAMS – REFERENCE               | 6  |
| ENTERPRISEONE COMPLETIONS WITH BACKFLUSH: P31114 | 6  |
| ENTERPRISEONE CARDEX: P4111                      | 6  |
| AFFECTED RFGEN FORMS AND TRANSACTION MACROS      | 7  |
| SETUP AN RFGEN MENU                              | 7  |
| RFGEN INPUT REQUIREMENTS                         | 10 |
| JD Edwards Processing Option Settings            | 10 |
| Execution Procedures                             |    |
| OVERALL TEST CASE RESULTS                        | 13 |
|                                                  |    |

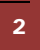

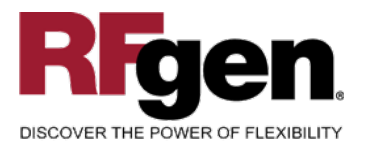

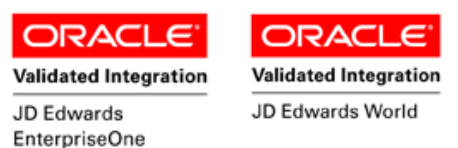

#### FWOSB0100 – Super Backflush

| Plant             | M30         |            |    |
|-------------------|-------------|------------|----|
| Empl#             | 2006        | Shift      | 1  |
| WO#               | 452007      | Туре       | WO |
|                   | 7205        |            |    |
|                   | Deluxe Page | er Assembl | у  |
| Oper#             | 40.00       | 30 EA      |    |
| Lot#              | 56798       |            |    |
| ExpDt             | 3/23/2015   |            |    |
| Locn              |             |            |    |
| Qty               | 10          |            |    |
| Scrap             | 0           |            |    |
| Enter to <i>i</i> | Accept      |            |    |

This transaction allows you to complete parts against a particular work order using Super Backflush in EnterpriseOne. When Super Backflush is processed, the Work Order is updated, the raw material is issued, time entry is processed and finished goods is increased in inventory.

The following conditions apply to the RFgen implementation for the Super Backflush transaction within the EnterpriseOne environment.

Note: any of these parameters may be easily adjusted to meet the unique requirements of your company.

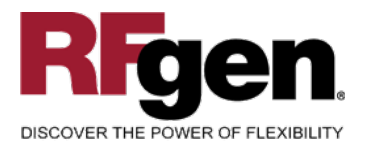

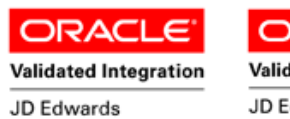

EnterpriseOne

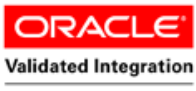

JD Edwards World

# ✓ Validations

| Prompt                       | Table  | Field  |
|------------------------------|--------|--------|
| Plant                        | F41001 | CIMCU  |
| Work Order Number            | F4801  | WADACO |
| Operation Sequence<br>Number | F3112  | WLOPSQ |
| Location                     | F4100  | LMLOCN |
| Lot                          | F4108  | IOLOTN |
| Quantity                     | F4801  | WAUORG |

#### ✓ Edits

| Condition            | Table  |
|----------------------|--------|
| Default Branch Plant | F40095 |
| Quantity entered <=0 | NA     |

# ⊷ Function Keys

| Кеу | Function                           |
|-----|------------------------------------|
| F1  | Search Data for Current Field      |
| F2  | Refresh the Current Screen Display |
| F3  |                                    |
| F4  | Exits Transaction                  |

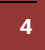

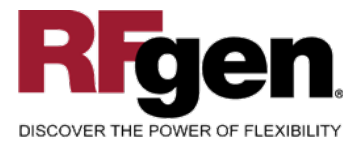

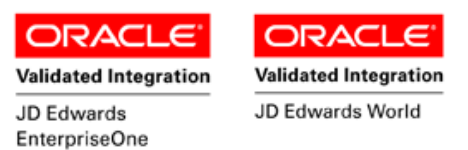

### **Considerations**

- 1. What EnterpriseOne version is used to process the Super Backflush transaction?
- 2. What processing options are set to process Super Backflush?
- 3. Will Branch default based on user?
- 4. Are negative quantities allowed?
- 5. Will lot control items be used?
- 6. Are serialized items used?

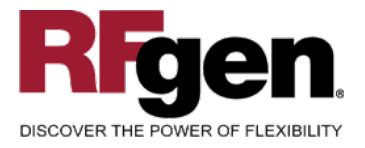

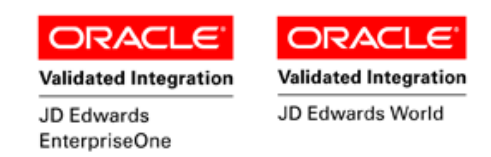

### **EnterpriseOne Programs – Reference**

| Application Name(s)        | Code   | Table        |
|----------------------------|--------|--------------|
| Completions with Backflush | P31114 | F4801, F3111 |
| Item Ledger (Cardex)       | P4111  | F4111        |

#### **EnterpriseOne Completions with Backflush: P31114**

|          | · ✓ 🔞 × 🗿 🕾 🦑 kt Links マ Revisi í OLE í Internet |          |             |                    |                     |    |                       |    |                      |
|----------|--------------------------------------------------|----------|-------------|--------------------|---------------------|----|-----------------------|----|----------------------|
| Ski      | Skip to Order Number 202 Branch/Plant *          |          |             |                    |                     |    |                       |    |                      |
|          | 202                                              |          |             |                    |                     |    |                       |    |                      |
| <u>(</u> | Order<br>Number                                  | Or<br>Ty | Description | 2nd Item<br>Number | Quantity<br>Ordered | UM | Quantity<br>Completed | St | Quantity<br>Scrapped |
|          | 202                                              | WO       | Chain Stay  | 2005               | 20                  | EA | 20                    | 95 |                      |

### **EnterpriseOne Cardex: P4111**

| ✓ 死 ≦ A Inks ▼ Detail Internet   Select Find Close Seg New Dis Abo Detail Internet |             |           |                     |                  |            |              |                             |   |
|------------------------------------------------------------------------------------|-------------|-----------|---------------------|------------------|------------|--------------|-----------------------------|---|
| Item Number                                                                        | 2           | 005       |                     |                  | Chain Stay |              |                             |   |
| Branch/Plant                                                                       | Γ           |           | M30                 |                  |            |              |                             |   |
| Location                                                                           | ×           |           |                     | Transac          | tion Date  |              | - *                         |   |
| Lot/Serial                                                                         | F           |           |                     | Docume           | ent Type 🗼 |              |                             |   |
| Quantity On Hand                                                                   | 9           | 0020      | E                   | A Value          | 3,         | 166,678.55   |                             |   |
| Secondary On Hand                                                                  | Γ           |           | E                   | A                |            |              |                             |   |
|                                                                                    |             |           |                     |                  |            |              |                             |   |
|                                                                                    |             |           |                     |                  |            |              |                             |   |
| Document<br>Number                                                                 | Dос<br>Туре | Doc<br>Co | Transaction<br>Date | Branch/<br>Plant | Quantity   | Trans<br>UoM | Secondary<br>Transacton Qty | 9 |
| 202                                                                                | с           | 00200     | 8/26/2005           | M30              | 20         | EA           |                             |   |

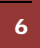

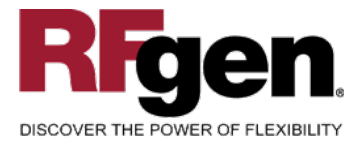

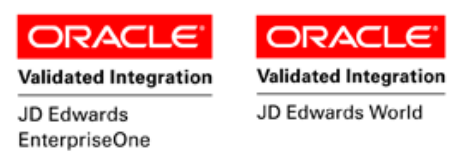

#### How JD Edwards® Processing Option affects RFgen

This documentation explains which of the JDE Processing Options are used by RFgen and how the red highlighted Proc.Options effect the RFgen script.

#### **Affected RFgen Forms and Transaction Macros**

| Description          | Form Name | Transaction Macro Name |
|----------------------|-----------|------------------------|
| WO - Super Backflush | FWOSB0100 | TWOSB0100              |

#### Setup an RFgen Menu

To implement an RFgen Form using JDE Processing Options in an RFgen Menu the JDE Version needs to be specified.

Enter the Form name, followed by a Space. Enter "-Vers=" and the JDE Version.

| Form/Menu                | Description to Display |
|--------------------------|------------------------|
| FWOSB0100 -Vers=ZJDE0001 | 1-Super Backflush      |

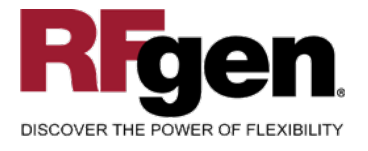

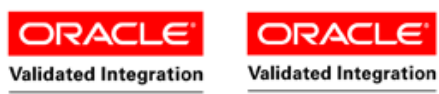

JD Edwards EnterpriseOne JD Edwards World

#### **Processing Options: P31123 Super Backflush**

|       | < Defaults>                                                     |              |
|-------|-----------------------------------------------------------------|--------------|
| 0001  | 1 1> Operation Status for Partial Completions                   | > [20]       |
| 0002  | 1 2> Operation Status Code for Full Completio                   | > [30]       |
| 0003  | 1 3> Work Order Status Code                                     | > [ ]        |
| 0004  | 1 4> Employee Number                                            | > [0]        |
|       | RFgen defaults the Employee number from the Processing Options. |              |
| 0005  | 1 5> Shift Code                                                 | > [1]        |
|       | RFgen defaults the Shift Code from the Processing Options.      |              |
|       | ALL Process>                                                    |              |
| 0006  | 2 1> Work Order Completions                                     | > [ ]        |
| 0007  | 2 2> Work Order Issues                                          | > [ ]        |
| 0008  | 2 3> Hours and Quantities Form                                  | > [ ]        |
| 0009  | 2 4> Apply Yield to Completed Quantity                          | > [ ]        |
|       |                                                                 |              |
|       | < Edits>                                                        |              |
| 0010  | 3 1> Validate Quantity at Operation                             | > [ ]        |
| 0011  | 3 2> Work Order Status Limit                                    | > [96]       |
|       | RFgen uses this value to filter on Work Order Status (WASRST)   |              |
|       |                                                                 |              |
|       | < Versions>                                                     |              |
| 0012  | 4 2> Hours and Quantities (P311221)                             | > [ ]        |
| 0013  | 4 3> Work Order Issues (P31113)                                 | > [ ]        |
| 0014  | 4 4> Work Order Completions (P31114)                            | > [ ]        |
|       | RFgen uses this Version while processing the BSNF               |              |
|       |                                                                 | [ 0.001 ]    |
| 0015  | 4 5> Test Results Revisions (P3711)                             | > [ZJDE0001] |
| 0016  | 4 6> Scheduling Workbench (P31225)                              | > [ ]        |
| UUT / | 4 /> work order Entry (P48013)                                  | > [ ]        |
|       | < Interop>                                                      |              |
| 0018  | 5 1> Work Order Transaction Type                                | > [ ]        |
| 0019  | 5 2> Work Order Header Before Image                             | > [ ]        |

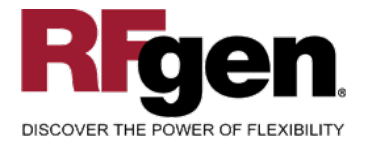

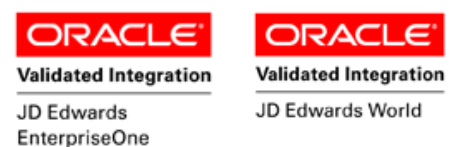

# **Basic Test Script**

- 1. Identify a Work Order that is eligible for Super Backflush where the status is at 40 indicating Started Labor or Material, then perform the Super Backflush operation.
  - a. Verify that the Item Ledger updated with the appropriate codes for each of the material issued. The Parent Item should have a document type of IC (Completed WO to Inventory). The other components of the work order Parent Item should have the document type of IM (Material Charged to WO).
  - b. If time entry was also to be performed on your order, check the Work Order Time Entry (P311221) for updates.
  - c. Verify in the WO Detail parts list that all items have been updated with the quantities entered and that the status has been updated to 95.

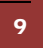

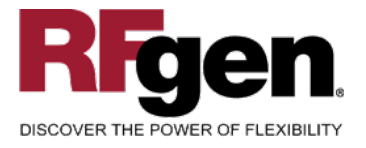

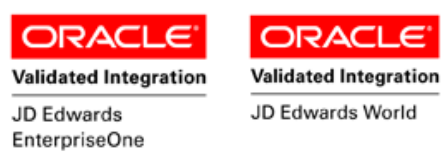

### **Test Script Description: WO Super Backflush (P31123)**

**RFgen Input Requirements** 

Before you begin testing, ensure, for the combination of branch/plant(s) and item(s) you will be testing, that the following is setup in EnterpriseOne or PeopleSoft World.

- a. Employee Number
- b. Branch/Plant
- c. Shift
- d. Operation
- e. Hours

#### JD Edwards Processing Option Settings

Enter the Processing Option values, which correspond, to the version you selected for testing.

#### JDE Version: ZJDE0001\_\_\_\_\_

| Tab      | Processing Option Description                                                                                                    | Value |
|----------|----------------------------------------------------------------------------------------------------|-------|
| Defaults | <ul><li>a. Employee Number</li><li>b. Shift Code</li></ul>                                                                           |       |
| Edits    | a. Work Order Status Limit                                                                                                    |       |
| Versions | <ul><li>a. Hours and Quantities (P311221)</li><li>b. Work Order Issues (P31113)</li><li>c. Work Order Completions (P31114)</li></ul> |       |

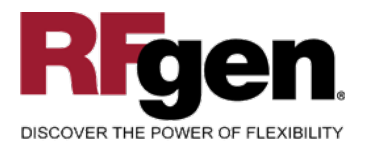

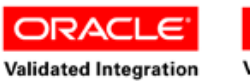

JD Edwards EnterpriseOne ORACLE<sup>®</sup> Validated Integration

#### JD Edwards World

# **Execution Procedures**

| ID | Test Case                                                     | Expected Result                                                                                                    | Pass | Fail |
|----|---------------------------------------------------------------|----------------------------------------------------------------------------------------------------|------|------|
| 1  | Type in a valid Branch/Plant<br>Press the <b>ENTER</b> key    | RFGEN will validate and accept the branch/plant entered                                                                                   |      |      |
| 2  | Type in a valid Employee#<br>Press the <b>ENTER</b> key       | RFGEN will validate and accept the employee number entered                                                                                |      |      |
| 3  | Type in a valid Shift<br>Press the <b>ENTER</b> key           | RFGEN will validate and accept the shift entered                                                                                          |      |      |
| 4  | Type in a valid WO#<br>Press the <b>ENTER</b> key             | RFGEN will validate and accept the work order number entered.                                                                             |      |      |
| 5  | Type in a valid Type<br>Press the <b>ENTER</b> key            | RFGEN will validate and accept the document type entered.                                                                                 |      |      |
| 6  | Type in a valid Oper#<br>Press the <b>ENTER</b> key           | RFGEN will validate and accept the operation number entered.                                                                              |      |      |
| 7  | Type in a valid Locn<br>Press the <b>ENTER</b> key            | RFGEN will validate and accept the location entered                                                                                       |      |      |
| 8  | Type in a valid Qty<br>Press the <b>ENTER</b> key             | RFGEN will validate and accept the quantity entered.                                                                                      |      |      |
| 9  | Type in a valid Scrap (qty)<br>Press the <b>ENTER</b> key     | RFGEN will validate and accept the scrap (qty) entered.                                                                                   |      |      |
| 10 | Type in an invalid Branch/Plant<br>Press the <b>ENTER</b> key | RFGEN will validate the branch/plant<br>entered and display an error<br>message – the field will continue to<br>error out until corrected |      |      |
| 11 | Type in an invalid Employee#<br>Press the <b>ENTER</b> key    | RFGEN will validate and display an<br>error message – the field will<br>continue to error out until corrected                             |      |      |
| 12 | Type in an invalid Shift<br>Press the <b>ENTER</b> key        | RFGEN will validate and display an error message – the field will continue to error out until corrected                                   |      |      |
| 13 | Type in an invalid WO#<br>Press the <b>ENTER</b> key          | RFGEN will validate and display an<br>error message – the field will<br>continue to error out until corrected                             |      |      |
| 14 | Type in an invalid Type<br>Press the <b>ENTER</b> key         | RFGEN will validate and display an error message – the field will continue to error out until corrected                                   |      |      |
| 15 | Type in an invalid Oper#<br>Press the <b>ENTER</b> key        | RFGEN will validate and display an<br>error message – the field will<br>continue to error out until corrected                             |      |      |

11

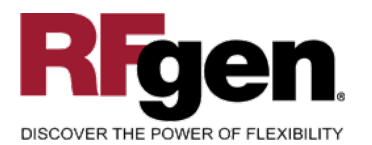

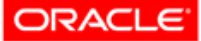

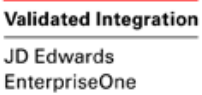

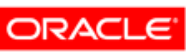

Validated Integration

JD Edwards World

| 16 | Type in an invalid Locn<br>Press the <b>ENTER</b> key                                                   | RFGEN will validate and display an error message – the field will continue to error out until corrected        |  |
|----|----------------------------------------------------------------------------------------------------|----------------------------------------------------------------------------------------------------|--|
| 17 | Type in an invalid Qty<br>Press the <b>ENTER</b> key                                                    | RFGEN will validate and display an<br>error message – the field will<br>continue to error out until corrected  |  |
| 18 | Type in an invalid Scrap (qty)<br>Press the <b>ENTER</b> key                                            | RFGEN will validate and display an error message – the field will continue to error out until corrected        |  |
| 19 | Press the "F1" key with the cursor in the branch/plant field                                            | RFGEN will display a list of<br>branch/plants                                                                  |  |
| 20 | Press the "F1" key with the cursor in the branch/plant field to select and return a branch/plant        | RFGEN will display a list of<br>branch/plants and when selected,<br>the branch/plant will be returned          |  |
| 21 | Press the "F1" key with the cursor in the<br>Employee# field                                            | RFGEN will display a list of<br>employee numbers                                                               |  |
| 22 | Press the "F1" key with the cursor in the<br>Employee# field to select and return an<br>employee number | RFGEN will display a list of<br>employee numbers and when<br>selected, the employee number will<br>be returned |  |
| 23 | Press the "F1" key with the cursor in the Shift field                                                   | RFGEN will display a list of shift codes                                                                       |  |
| 24 | Press the "F1" key with the cursor in the<br>Shift field to select and return a shift code              | RFGEN will display a list of shift codes and when selected, the shift code will be returned                    |  |
| 25 | Press the "F1" key with the cursor in the WO# field                                                     | RFGEN will display a list of work<br>order numbers                                                             |  |
| 26 | Press the "F1" key with the cursor in the WO# field to select and return a work order number            | RFGEN will display a list of work<br>order numbers and when selected,<br>the work number will be returned      |  |
| 27 | Press the "F1" key with the cursor in the<br>Oper# field                                                | RFGEN will display a list of operation numbers                                                                 |  |
| 28 | Press the "F1" key with the cursor in the<br>Oper# field to select and return an<br>operation number    | RFGEN will display a list of operation<br>numbers and when selected, the<br>operation number will be returned  |  |
| 29 | If the Employee Number processing option is activated (non-blank)                                       | RFGEN will retrieve the employee number                                                                        |  |
| 30 | If the Employee Number processing option is deactivated (blanks)                                        | RFGEN will not default an employee number                                                                      |  |
| 31 | If the Shift Code processing option is activated (non-blank)                                            | RFGEN will retrieve the shift code                                                                             |  |

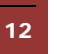

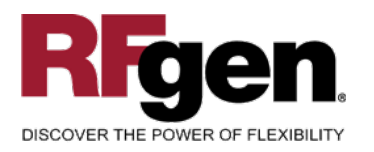

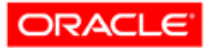

Validated Integration JD Edwards EnterpriseOne

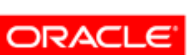

Validated Integration

JD Edwards World

| 32 | If the Shift Code processing option is deactivated (blanks)                                                                                                | RFGEN will not default a shift code                                                                                                   |  |
|----|----------------------------------------------------------------------------------------------------|----------------------------------------------------------------------------------------------------|--|
| 33 | If the Work Order Status Limit processing option is at a valid super backflush status                                                                      | RFGEN will validate the status and allow the execution of the super backflush process                                                 |  |
| 34 | If the Work Order Status Limit processing<br>option is at an invalid super backflush<br>status                                                             | RFGEN will validate the status and<br>not allow the execution of the super<br>backflush process—an error<br>message will be displayed |  |
| 35 | If versions are specified for "the Hours and<br>Quantities (P311221)"; "Work Order Issues<br>(P31113)"; and "Work Order Completions<br>(P31114)" processes | RFGEN will retrieve the versions<br>specified—if left blank, version<br>ZJDE0001 will be used                                         |  |
| 36 | At the RFGEN "Enter to Accept Prompt"<br>the transaction is added to EnterpriseOne                                                                         | Confirm the Work Order Super<br>Backflush results                                                                                     |  |

#### **Overall Test Case Results**

| Pass/Fail      |  |
|----------------|--|
| Tester/Date    |  |
| RE-Tester/Date |  |

| Actual Results |  |
|----------------|--|
| Comments       |  |

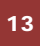